Administración > Configuración > Carga / Descarga de archivos >

### Contenido

| »Configuración - Carga y descarga de archivos                                                   | 2  |
|-------------------------------------------------------------------------------------------------|----|
| »Configuración – Carga y descarga de archivos (definición de tipo de layout)                    | 4  |
| »Configuración - Carga y descarga de archivos (definición de contenido de layout longitud fija) | 6  |
| »Pantalla de configuración - Carga y descarga de archivos (modificación de layout)              | 10 |

Administración > Configuración > Carga / Descarga de archivos >

### » Configuración - Carga y descarga de archivos

#### ¿Qué encuentro en esta página?

En esta sección, puede definir los archivos (layout) de carga y descarga para Transferencias masivas - Un retiro/un depósito.

#### ¿Cómo puedo obtener los datos que me interesan?

La página está compuesta por las siguientes secciones:

#### 1. Carga/descarga de archivos

En esta sección se muestra la siguiente información:

- Columna de selección: Aquí puede seleccionar los archivos (layout) que desea eliminar.
- Nombre: Muestra el nombre con el que fue guardado el archivo.
- Tipo de archivo (layout): Indica si el archivo (layout) es para carga o descarga de archivos.
- Operación: Muestra el tipo de operación:
  - Transferencias masivas Un retiro/Un depósito
  - Transferencias masivas Un retiro/Un depósito (con comprobante fiscal)
  - Historial de movimientos Bnet Empresarial
  - $\circ$   $\;$  Historial de movimientos Bnet Empresarial (con comprobante fiscal)
- Estatus: Muestra el estatus del archivo (layout).
  - o Uso
  - $\circ$  Capturado
- Liga Ver/Modificar: Al hacer clic en esta liga, se mostrará el detalle del archivo (layout).
- Al hacer clic en el botón "Borrar", se eliminarán los archivos (layout) que se encuentren seleccionados.
- Al hacer clic en el botón "Agregar layout", aparecerá la pantalla Crear un nuevo archivo (layout).

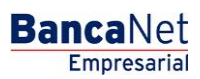

BancaNet Empresarial

Administración > Configuración > Carga / Descarga de archivos >

|                                          |                                 |                                                 | ORPAN                 |                                                                         | Martes 07 d                           | javieralvarez@empr<br>javieralvarez@empr<br>Julio de 2015, 12:00 Centro de México   Último | esademo.com.mx  <br>acceso por Banca | 55.55.1111.0000   <u>Actualizar</u><br>Net: 20/12/15 a las 01:30:54 | £              |      |
|------------------------------------------|---------------------------------|-------------------------------------------------|-----------------------|-------------------------------------------------------------------------|---------------------------------------|--------------------------------------------------------------------------------------------|--------------------------------------|---------------------------------------------------------------------|----------------|------|
| O Usuarios Cuentas Propias               | Otras Cu                        | ientas (terceros)                               | Pendier               | ites de Autorización 📰 Chequera                                         | as 🔅 Config                           | uración 🗘 Notificaciones Banamex 🧃                                                         | Convertidor                          |                                                                     |                |      |
| Configuración                            |                                 |                                                 |                       |                                                                         |                                       |                                                                                            |                                      |                                                                     |                | 0    |
| Vista resumen de saldos                  | Carga / D<br>Configure el       | escarga de archiv<br>layout con el que desea c  | <b>VOS</b><br>argar y | descargar sus archivos de transferen                                    | icia masiva.                          |                                                                                            |                                      |                                                                     |                |      |
| Validación cuentas archivos              |                                 | Nombre                                          |                       | Tipo de layout                                                          |                                       | Operación                                                                                  |                                      | Estatus                                                             |                |      |
| Archivos                                 |                                 | 123456789012345678                              | 90                    | Descarga                                                                |                                       | Transferencias masivas, comprobante fiscal                                                 |                                      | En uso                                                              | Ver / Modifica | ar   |
| Tipo de descarga                         |                                 | 123456789012345678                              | 90                    | Carga                                                                   |                                       | Bitácora                                                                                   |                                      | Capturado                                                           | Ver / Modifica | ar   |
| Encriptación                             |                                 | 123456789012345678                              | 90                    | Descarga                                                                |                                       | Transferencias masivas, comprobante fiscal                                                 |                                      | En uso                                                              | Ver / Modifica | ar   |
|                                          |                                 | 123456789012345678                              | 90                    | Carga                                                                   |                                       | Bitácora                                                                                   |                                      | Capturado                                                           | Ver / Modifica | ar   |
| ¿Conoces nuestra nueva                   |                                 | 123456789012345678                              | 90                    | Descarga                                                                |                                       | Transferencias masivas, comprobante fiscal                                                 |                                      | En uso                                                              | Ver / Modifica | ar   |
| opción de Multipagos?                    |                                 | 123456789012345678                              | 90                    | Carga                                                                   |                                       | Bitácora                                                                                   |                                      | Capturado                                                           | Ver / Modifica | ar   |
| Por favor ayudanos a calificarla.        |                                 | 123456789012345678                              | 90                    | Descarga                                                                |                                       | Transferencias masivas, comprobante fiscal                                                 |                                      | En uso                                                              | Ver / Modifica | ar   |
|                                          |                                 | 123456789012345678                              | 90                    | Carga                                                                   |                                       | Bitácora                                                                                   |                                      | Capturado                                                           | Ver / Modifica | ar   |
| ENTRA AQUÍ                               |                                 | 123456789012345678                              | 90                    | Descarga                                                                |                                       | Transferencias masivas, comprobante fiscal                                                 |                                      | En uso                                                              | Ver / Modifica | ar   |
| ( man                                    |                                 | 123456789012345678                              | 90                    | Carga                                                                   |                                       | Bitácora                                                                                   |                                      | Capturado                                                           | Ver / Modifica | ar   |
| ¿Qué desea hacer?                        | Вс                              | orrar                                           |                       |                                                                         |                                       |                                                                                            |                                      |                                                                     | Agregar la     | yout |
| • <u>Ver resumen de transferencias y</u> |                                 |                                                 |                       |                                                                         |                                       |                                                                                            |                                      |                                                                     |                |      |
| Des de alte une evente                   |                                 |                                                 |                       |                                                                         |                                       |                                                                                            |                                      |                                                                     |                |      |
|                                          |                                 |                                                 |                       |                                                                         |                                       |                                                                                            |                                      |                                                                     |                |      |
|                                          |                                 |                                                 |                       |                                                                         |                                       |                                                                                            |                                      |                                                                     |                |      |
| 🛟 Banamex D.R. Isab                      | @ Copyright :<br>el la Católica | 2009, Derechos Resei<br>44. Centro Histórico. D | vados.<br>Iel. Cua    | Banco Nacional de México, S.A., ir<br>uhtémoc. C.P. 06000, México, Dist | ntegrante de Gri<br>trito Federal, Mé | ipo Financiero Banamex.<br>iico                                                            |                                      |                                                                     |                |      |

Administración > Configuración > Carga / Descarga de archivos >

### » Configuración - Carga y descarga de archivos (definición de tipo de layout)

#### ¿Qué encuentro en esta página?

Esta pantalla puede generar layout para carga y descarga de Transferencias masivas - Un retiro/un depósito. Los tipos de archivos que se pueden generar son:

- Transferencias masivas Un retiro/un depósito.
- Transferencias masivas Un retiro/un depósito (con comprobante fiscal).
- Historial de movimientos Bnet Empresarial (con comprobante fiscal)
- Historial de movimientos Bnet Empresarial

#### ¿Cómo puedo obtener los datos que me interesan?

Para generar layout de carga o descarga, debe capturar la siguiente información:

- Registre el nombre del layout.
- Elija el tipo de archivo de la lista de selección *Operaciones*:
- Transferencias masivas Un retiro/un depósito.
- Transferencias masivas Un retiro/un depósito (con comprobante fiscal).
- Historial de movimientos Bnet Empresarial
- Historial de movimientos Bnet Empresarial (con comprobante fiscal)
- Seleccione el tipo de layout.
- Carga
- Descarga
- Seleccione el tipo de formato.
- Longitud fija
- Longitud variable
- Si desea usar un layout como predeterminado, seleccione la opción *Usar automáticamente este* layout.
- Haga clic en el botón "Continuar"; aparecerá una pantalla con el detalle del archivo (layout) para ser configurado.
- Para regresar a la pantalla anterior de *Consulta archivos* (layout), haga clic en el botón "Regresar".

BancaNet Empresarial

BancaNet Empresarial

Administración > Configuración > Carga / Descarga de archivos >

| ancaNet<br>Empresarial                 |                                                                   |                                          | Martes 07 de Julio de 20       | Javier Álvarez   Empresa Demo S.A. de C.V.<br>javieralvarez@empresademo.com.mx   55.55.1111 0000   <u>Actualzar</u><br>115, 12:00 Centro de México   Último acceso por BancaNet. 20/12/15 a las 01:30:54 |        |
|----------------------------------------|-------------------------------------------------------------------|------------------------------------------|--------------------------------|----------------------------------------------------------------------------------------------------|--------|
| JLTAS TRANSFERENCIAS Y PAGO            | 5 IMPUESTOS Y CONTRIBUCIONES                                      | COBRANZA INVERSIONES SERVICIOS A         | DICIONALES ADMINISTRACIÓN      | v s                                                                                                    | ALIR   |
| Jsuarios 🛗 Cuentas Propias             | Otras Cuentas (terceros)                                          | Pendientes de Autorización 📼 Cher        | gueras 🔅 Configuración         | A Notificaciones Banamex 🔐 🔐 Convertidor                                                                                                    |        |
| onfiguración                           |                                                                   |                                          |                                |                                                                                                    |        |
| Vista resumen de saldos                | Carga / Descarga de arch<br>Capture la información solicitada y o | l <b>ivos</b><br>lé clic en "Continuar". |                                |                                                                                                    |        |
| Validación cuentas archivos            | Nembro dal lavout                                                 |                                          |                                |                                                                                                    |        |
| Carga/Descarga de<br>Archivos          | 12345678901234567890                                              |                                          |                                | Historial de movimientos Bnet Empresarial<br>Esta opción le permite configurar la descarga del historial en el formato que usted desee.                                                                  |        |
| Tipo de descarga                       | Operación<br>Historial de movimientos Boet F                      | mnresarial                               | -                              | Historial de movimientos Bnet Empresarial (con comprobante fiscal)                                                                                                    |        |
| Encriptación                           | Tipo de layout                                                    | in probanda                              |                                | Transferencias masivas                                                                                                    |        |
|                                        | 🔘 Carga                                                           | Descarga                                 |                                | Esta opción le permite configurar la carga y descarga de archivos para transferencia masiva.                                                                                                    |        |
| Conoces nuestra nueva                  | Tipo de formato                                                   |                                          |                                | Transferencias masivas, comprobante fiscal<br>Esta opción incluye movimientos con comprobante fiscal                                                                                                    |        |
| opción de Multipagos?                  | <ul> <li>Longitud fija</li> </ul>                                 | Congitud variable                        |                                | Tipo de formato<br>Usted configurará la longitud que tendrán los campos dentro del archivo para su visualización.                                                                                        |        |
| Por favor ayudanos a<br>calificarla.   | Usar automáticamente este                                         | layout                                   |                                |                                                                                                    |        |
| ENTRA AQUÍ                             | Dograaar                                                          |                                          |                                |                                                                                                    | tinuo  |
| and a second                           | Regresar                                                          |                                          |                                | Cor                                                                                                    | lunual |
| ¿Qué desea hacer?                      |                                                                   |                                          |                                |                                                                                                    |        |
| <u>Ver resumen de transferencias y</u> |                                                                   |                                          |                                |                                                                                                    |        |
| pagos                                  |                                                                   |                                          |                                |                                                                                                    |        |
| Dar de alta una cuenta                 |                                                                   |                                          |                                |                                                                                                    |        |
|                                        |                                                                   |                                          |                                |                                                                                                    |        |
| Ranamey D.R                            | . @ Copyright 2009, Derechos Res                                  | ervados. Banco Nacional de México, S.    | A., integrante de Grupo Financ | ciero Banamex.                                                                                                    |        |
| Isat                                   | el la Católica 44. Centro Histórico.                              | Del. Cuauhtémoc. C.P. 06000, México,     | Distrito Federal, México       |                                                                                                    |        |

Administración > Configuración > Carga / Descarga de archivos >

### » Configuración - Carga y descarga de archivos (definición de contenido de layout longitud fija)

#### ¿Qué encuentro en esta página?

Esta pantalla puede agregar las transacciones que serán cargadas en su layout y configurar cada una de ellas.

#### ¿Cómo puedo obtener los datos que me interesan?

La página está compuesta por las siguientes secciones:

#### 1. Información del layout

En esta sección se muestra la siguiente información:

- Nombre del layout: Muestra el nombre capturado con el que se guarda el archivo.
- Operación: Muestra a qué tipo de operación se aplicará el layout.
- Tipo de layout: Muestra si el archivo es para carga o descarga de archivos.
- Tipo de formato: Muestra el tipo de formato del archivo:
  - o Longitud fija
  - Longitud variable
- Usar automáticamente layout: Indica si está seleccionada la opción de guardar el layout como predeterminado.

### 2. Lista de transacciones

En esta sección puede incluir el archivo (layout) en las siguientes transacciones:

- Transferencias cuentas propias Banamex
- Trasferencias otras cuentas
- Transferencias cuentas Banamex
- Inversiones (Depósitos)
- Inversiones (Retiros)
- Servicios y órdenes de pago

Haga clic en la opción *Incluir en el* layout.

Si el tipo de formato es Longitud variable, cada una de las transacciones mostrará la siguiente información:

- Orden: Aquí debe registrar en qué posición se colocará el campo dentro del layout.
- Campo: Muestra el nombre del campo; esto dependerá de cada transacción.
- Longitud formato (caracteres): Aquí debe capturar el número de longitud (caracteres) del campo.
- Longitud máxima (caracteres): Muestra la longitud máxima por cada campo.

BancaNet Empresarial

Administración > Configuración > Carga / Descarga de archivos >

Página 7

Si el tipo de formato es Longitud fija, cada una de las transacciones mostrará la siguiente información:

- Lista de selección en donde debe elegir el tipo de separador que desea utilizar en el layout; las opciones son:
  - Pipe (|)
  - Espacio
  - $\circ$  Coma
  - Punto y coma
  - o Asterisco
  - Otro: Al seleccionar esta opción, aparecerá un cuadro de texto en donde deberá ingresar el tipo de separador que desea para su layout.
- Orden: Aquí debe registrar la posición en la que se colocará el campo dentro del layout.
- Campo. Muestra el nombre del campo; esto dependerá de cada transacción.

Para regresar a la pantalla anterior de *Consulta archivos* (layout), haga clic en el botón "Regresar".

Al hacer clic en el botón "Guardar", aparecerá una pantalla de consulta mostrando el archivo (layout) creado y un mensaje de aplicación en la parte superior de la pantalla.

BancaNet Empresarial

Página 8

Administración > Configuración > Carga / Descarga de archivos >

| BancaNet<br>Empresarial                        |                                                 |                                                             | Martes 07 de Julio de 20                                                                              | Javier Álvarez   Empresa I<br>javieralvarez@empresademo.com.mx   55.55.11<br>15, 12:00 Centro de México   Último acceso por BancaNet: 20/ | Demo S.A. de C.V.<br>11.0000   <u>Actualizar</u><br>2/15 a las 01:30:54 |
|------------------------------------------------|-------------------------------------------------|-------------------------------------------------------------|----------------------------------------------------------------------------------------------------|----------------------------------------------------------------------------------------------------|-------------------------------------------------------------------------|
| ISULTAS TRANSFERENCIAS Y PAGOS                 | IMPUESTOS Y CONTRI                              | IBUCIONES COBRANZA INVEF                                    | ISIONES SERVICIOS ADICIONALES ADMINISTRACIÓN                                                          | ,                                                                                                    | SALIR                                                                   |
| Usuarios 📑 Cuentas Propias                     | 📑 Otras Cuentas (ter                            | rceros) 🔗 Pendientes de Au                                  | torización 📧 Chequeras 🔅 Configuración                                                                | Notificaciones Banamex                                                                                                    |                                                                         |
| Configuración                                  |                                                 |                                                             |                                                                                                    |                                                                                                    | (                                                                       |
| Vista resumen de saldos                        | Carga / Descarg                                 | a de archivos                                               | 35                                                                                                    |                                                                                                    |                                                                         |
| Validación cuentas archivos                    |                                                 |                                                             | aw.                                                                                                   |                                                                                                    |                                                                         |
| Carga/Descarga de                              | Información<br>del layout                       |                                                             | Nombre                                                                                                | 123456789091234567890                                                                                                    |                                                                         |
| Archivos                                       |                                                 |                                                             | Operación<br>Tipo do Invout                                                                           | Transferencias masivas, compro                                                                                                    | bante fiscal                                                            |
| Tipo de descarga                               |                                                 |                                                             | Tipo de formato                                                                                       | Longitud fija                                                                                                    |                                                                         |
| Encriptación                                   |                                                 |                                                             | Usar automáticamente layout                                                                           | Si                                                                                                    |                                                                         |
|                                                |                                                 |                                                             |                                                                                                    |                                                                                                    |                                                                         |
| Conoces nuestra nueva<br>opción de Multipagos? | Transfere                                       | encias cuentas propias                                      | Banamex                                                                                               |                                                                                                    | Incluir en el layou                                                     |
| Por favor ayudanos a                           | Orden                                           | Campo                                                       |                                                                                                    | Longitud formato (caracteres)                                                                                                    | Longitud maxima (caracteres)                                            |
| calificaria.                                   |                                                 | npo de cuenta origen                                        |                                                                                                    |                                                                                                    | 2                                                                       |
| ENTRA AQUÍ                                     | 2                                               | Sucursal origen                                             |                                                                                                    | 2                                                                                                    | 4                                                                       |
|                                                | 3                                               | Cuenta origen                                               |                                                                                                    | 3                                                                                                    | 20                                                                      |
|                                                | 4                                               | Tipo de cuenta destino                                      |                                                                                                    | 4                                                                                                    | 4                                                                       |
| ¿Qué desea hacer?                              | 5                                               | Sucursal destino                                            |                                                                                                    | 5                                                                                                    | 20                                                                      |
| Ver resumen de transferencias v                | 6                                               | Cuenta destino                                              |                                                                                                    | 6                                                                                                    | 20                                                                      |
| pagos                                          | 7                                               | Importe                                                     |                                                                                                    | 7                                                                                                    | 14                                                                      |
| Dar de alta una cuenta                         | 8                                               | Tipo de moneda                                              |                                                                                                    | 8                                                                                                    | 3                                                                       |
|                                                | - Transfere                                     | encias otras cuentas                                        |                                                                                                    |                                                                                                    | 🗹 Incluir en el layou                                                   |
|                                                | 📃 Transfere                                     | encias cuentas Baname                                       | x                                                                                                    |                                                                                                    | 📃 Incluir en el layou                                                   |
|                                                | 🖃 Inversior                                     | nes (depósitos)                                             |                                                                                                    |                                                                                                    | 🗹 Incluir en el layou                                                   |
|                                                | 📃 Inversior                                     | nes (retiros)                                               |                                                                                                    |                                                                                                    | 🛛 Incluir en el layou                                                   |
|                                                | 📃 Servicios                                     | ;                                                           |                                                                                                    |                                                                                                    | 🔲 Incluir en el layou                                                   |
|                                                | 📃 Órdenes                                       | de pago                                                     |                                                                                                    |                                                                                                    | 🔲 Incluir en el layou                                                   |
|                                                | Regresar                                        |                                                             |                                                                                                    |                                                                                                    | Continuar                                                               |
| Banamex D.R. (                                 | @ Copyright 2009, De<br>I la Católica 44. Centr | rechos Reservados. Banco N<br>ro Histórico. Del. Cuauhtémoc | acional de México, S.A., integrante de Grupo Financ<br>. C.P. 06000, México, Distrito Federal, México | iero Banamex.                                                                                                    |                                                                         |

BancaNet Empresarial

Página 9

Administración > Configuración > Carga / Descarga de archivos >

| uarios 📑 Cuentas Propias       | 📑 Otras Cu   | ientas (terceros) 🔗 Pen          | ndiente | de Autorización 🗔 Chec        | queras 🔅 Confi        | guración 🗘 Notificaciones Banamex 👔 Co     | onvertidor |           |         |          |
|--------------------------------|--------------|----------------------------------|---------|-------------------------------|-----------------------|--------------------------------------------|------------|-----------|---------|----------|
| onfiguración                   |              |                                  |         |                               |                       |                                            |            |           |         |          |
| vista resumen de saldos        | Carga / D    | escarga de archivos              | 5       |                               |                       |                                            |            |           |         |          |
| /alidación cuentas archivos    | Configure el | layout con el que desea carga    | ar y de | cargar sus archivos de bitáco | ra y de transferencia | s masivas.                                 |            |           |         |          |
| Carga/Descarga de              | Su layo      | out ha sido <b>creado</b> exitos | amen    | e.                            |                       |                                            |            |           |         |          |
| Archivos                       |              |                                  |         |                               |                       |                                            |            |           |         |          |
| Tipo de descarga               |              | Nombre                           |         | ipo de lavout                 | 8                     | Operación                                  |            | Estatus   |         |          |
| Encriptación                   |              | 12345678901234567890             |         | lescarga                      |                       | Transferencias masivas, comprobante fiscal |            | En uso    | Ver / M | odificar |
| 1 1 1                          |              | 12345678901234567890             | 0       | arga                          |                       | Bitácora                                   |            | Capturado | Ver / M | odificar |
| ción de Multipagos?            |              | 12345678901234567890             |         | escarga                       |                       | Transferencias masivas, comprobante fiscal |            | En uso    | Ver / M | odificar |
| favor avudanos a               |              | 12345678901234567890             | (       | arga                          |                       | Bitácora                                   |            | Capturado | Ver / M | odificar |
| ficarla.                       |              | 12345678901234567890             | 0       | escarga                       |                       | Transferencias masivas, comprobante fiscal |            | En uso    | Ver / M | odificar |
| 201 100 100                    |              | 12345678901234567890             | 0       | arga                          |                       | Bitácora                                   |            | Capturado | Ver / M | odificar |
| ENTRA AQUI                     |              | 12345678901234567890             | (       | escarga                       |                       | Transferencias masivas, comprobante fiscal |            | En uso    | Ver / M | odificar |
|                                |              | 12345678901234567890             | 0       | arga                          |                       | Bitácora                                   |            | Capturado | Ver / M | odificar |
| ué desea hacer?                |              | 12345678901234567890             | (       | escarga                       |                       | Transferencias masivas, comprobante fiscal |            | En uso    | Ver / M | odificar |
| er resumen de transferencies v |              | 12345678901234567890             | (       | arga                          |                       | Bitácora                                   |            | Capturado | Ver / M | odificar |
| agos                           |              | 12345678901234567890             | 0       | escarga                       |                       | Transferencias masivas, comprobante fiscal |            | En uso    | Ver / M | odificar |
| ar de alta una cuenta          |              | 12345678901234567890             | 0       | arga                          |                       | Bitácora                                   |            | Capturado | Ver / M | odificar |
|                                | Вс           | orrar                            |         |                               |                       |                                            |            |           | Agree   | aar lavo |
|                                |              |                                  |         |                               |                       |                                            |            |           | Agros   | Janayo   |

Administración > Configuración > Carga / Descarga de archivos >

### » Pantalla de configuración - Carga y descarga de archivos (modificación de layout)

#### ¿Qué encuentro en esta página?

En esta pantalla puede modificar las transacciones cargadas en su layout y configurar cada una de ellas.

#### ¿Cómo puedo obtener los datos que me interesan?

La página está compuesta por las siguientes secciones:

#### 1. Información del layout

En esta sección se muestra la siguiente información:

- Nombre del layout: Nombre con el que se guardó el archivo (layout).
- Operación: Tipo de operación seleccionada a la que se aplicará el layout.
- Tipo de layout: Indica si el archivo es para carga o descarga de archivos.
- Tipo de formato: Muestra el tipo de formato del archivo:
  - o Longitud fija
  - o Longitud variable
- Usar automáticamente layout: Lista de selección que ofrece las opciones Síy No.

#### 2. Lista de transacciones

En esta sección puede incluir y/o modificar el archivo (layout) con las siguientes transacciones:

- Transferencias cuentas propias Banamex
- Trasferencias otras cuentas
- Transferencias cuentas Banamex
- Inversiones (Depósitos)
- Inversiones (Retiros)
- Servicios y órdenes de pago

Haga clic en la opción Incluir en el layout.

Si el tipo de formato es Longitud variable, cada una de las transacciones mostrará la siguiente información:

- Orden: Aquí debe indicar en qué posición se colocará el campo dentro del layout.
- Campo: Muestra el nombre del campo, esto dependerá de cada transacción.
- Longitud formato (caracteres): Aquí debe registrar el número de longitud (caracteres) del campo.
- Longitud máxima (caracteres): Aquí debe indicar la longitud máxima por cada campo.

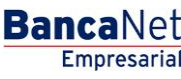

BancaNet Empresarial

Administración > Configuración > Carga / Descarga de archivos >

Página 11

Si el tipo de formato es Longitud fija, cada una de las transacciones mostrará la siguiente información:

- Lista de selección: Aquí puede elegir el tipo de separador que desea utilizar en el layout; las opciones son:
  - o Pipe
  - o Espacio
  - o Coma
  - o Punto y coma
  - o Asterisco
  - Otro: Al seleccionar esta opción, aparecerá un cuadro de texto en donde debe ingresar el tipo de separador que desea para su layout.
- Orden: Aquí debe indicar en qué posición se colocará el campo dentro del layout.
- Campo. Muestra el nombre del campo; esto dependerá de cada transacción.

Para regresar a la pantalla anterior de Consulta archivos (layout), haga clic en el botón "Regresar".

Al hacer clic en el botón "Guardar", aparecerá una pantalla de consulta mostrando el archivo (layout) creado y un mensaje de aplicación en la parte superior de la pantalla.

BancaNet Empresarial

Administración > Configuración > Carga / Descarga de archivos >

| Isuarios 🔂 Cuentas Propias [                | Otras Cuentas (ter        | ceros) O Pendientes de A | utorización 🖅 Chequeras 🔅 Configuración 💭 | Notificaciones Banamex 🗊 🔒 Convertidor |                                  |
|---------------------------------------------|---------------------------|--------------------------|-------------------------------------------|----------------------------------------|----------------------------------|
| onfiguración                                |                           |                          |                                           |                                        |                                  |
| Vista resumen de saldos                     | Carga / Descarg           | a de archivos            | das                                       |                                        |                                  |
| Validación cuentas archivos                 | Comgare da layour de      |                          |                                           |                                        |                                  |
| Carga/Descarga de                           | Información<br>del layout |                          | Nombre                                    | 12345678909123456789                   | 0                                |
| Archivos                                    |                           |                          | Operación                                 | Transferencias masivas                 | comprobante fiscal               |
| Tipo de descarga                            |                           |                          | Tipo de layout                            | Descarga                               |                                  |
| En estate et és                             |                           |                          | Usar automáticamente lavout               | Si                                     |                                  |
|                                             |                           |                          |                                           |                                        |                                  |
| oción de Multipagos?<br>or favor ayudanos a | Orden                     | Campo                    |                                           | Longitud formato (caracter             | es) Longitud máxima (caracteres) |
| alificarla.                                 | 1                         | Tipo de cuenta origen    |                                           | 1                                      | 2                                |
|                                             | 2                         | Sucursal origen          |                                           | 2                                      | 4                                |
| ENTRA AQUÍ                                  | 3                         | Cuenta origen            |                                           | 3                                      | 20                               |
|                                             | 4                         | Tipo de cuenta destino   |                                           | 4                                      | 4                                |
| Qué desea hacer?                            | 5                         | Sucursal destino         |                                           | 5                                      | 20                               |
|                                             | 6                         | Cuenta destino           |                                           | 6                                      | 20                               |
| Ver resumen de transferencias y pagos       | 7                         | Importe                  |                                           | 7                                      | 14                               |
| Dar de alta una cuenta                      | 8                         | Tipo de moneda           |                                           | 8                                      | 3                                |
|                                             | Transfere                 | noias otras quentas      |                                           |                                        | 🕅 Incluir en el lav              |
|                                             | + Transfere               | encias cuentas Banam     | ex                                        |                                        | Incluir en el lay                |
|                                             | + Inversion               | es (depósitos)           |                                           |                                        | 🗹 Incluir en el lay              |
|                                             | 🗄 Inversion               | ies (retiros)            |                                           |                                        | 🗹 Incluir en el lay              |
|                                             | 🛨 Servicios               | ;                        |                                           |                                        | 📃 Incluir en el lay              |
|                                             | 🗄 Órdenes                 | de pago                  |                                           |                                        | 📃 Incluir en el lay              |
|                                             | Regresar                  |                          |                                           |                                        | Continu                          |
|                                             | , ingitted.               |                          |                                           |                                        |                                  |

BancaNet Empresarial

Página 13

Administración > Configuración > Carga / Descarga de archivos >

| AS TRANSFERENCIAS Y PAGOS     |                           | Y CONTRIBUCIONES COBRAN                                | IZA INVERSIONES SERVICIOS AL        |                        |                                              |           | SALIR           |
|-------------------------------|---------------------------|--------------------------------------------------------|-------------------------------------|------------------------|----------------------------------------------|-----------|-----------------|
| arios duentas Propias         | d Otras Cu                | ientas (terceros) V Pendie                             | intes de Autorización 💷 Cheq        | queras 🖓 Config        | uración 🖵 L Notificaciones Banamex 🕧 🖞 Conve | rtidor    |                 |
| ista resumen de saldos        | Carga / D<br>Configure el | Jescarga de archivos<br>lavout con el que desea cargar | / descargar sus archivos de bilácor | ra v de transferencias | masivas.                                     |           |                 |
| alidación cuentas archivos    |                           |                                                        | -                                   |                        |                                              |           |                 |
| arga/Descarga de<br>.rchivos  | Su layo                   | out ha sido creado exitosan                            | nente.                              |                        |                                              |           |                 |
| .po de descarga               |                           | Nombre                                                 | Tipo de lavout                      |                        | Operación                                    | Estatus   |                 |
| ncriptación                   |                           | 12345678901234567890                                   | Descarga                            |                        | Transferencias masivas, comprobante fiscal   | En uso    | Ver / Modificar |
| poces puestra pueva           |                           | 12345678901234567890                                   | Carga                               |                        | Bitácora                                     | Capturado | Ver / Modificar |
| tión de Multipagos?           |                           | 12345678901234567890                                   | Descarga                            |                        | Transferencias masivas, comprobante fiscal   | En uso    | Ver / Modificar |
| favor ayudanos a              |                           | 12345678901234567890                                   | Carga                               |                        | Bitácora                                     | Capturado | Ver / Modificar |
| icarla.                       |                           | 12345678901234567890                                   | Descarga                            |                        | Transferencias masivas, comprobante fiscal   | En uso    | Ver / Modificar |
|                               |                           | 12345678901234567890                                   | Carga                               |                        | Bitácora                                     | Capturado | Ver / Modificar |
| ENTRA AQUI                    |                           | 12345678901234567890                                   | Descarga                            |                        | Transferencias masivas, comprobante fiscal   | En uso    | Ver / Modificar |
|                               |                           | 12345678901234567890                                   | Carga                               |                        | Bitácora                                     | Capturado | Ver / Modificar |
| ué desea hacer?               |                           | 12345678901234567890                                   | Descarga                            |                        | Transferencias masivas, comprobante fiscal   | En uso    | Ver / Modificar |
| r resumen de transferencias y |                           | 12345678901234567890                                   | Carga                               |                        | Bitácora                                     | Capturado | Ver / Modificar |
| <u>qos</u>                    |                           | 12345678901234567890                                   | Descarga                            |                        | Transferencias masivas, comprobante fiscal   | En uso    | Ver / Modificar |
| ir de alta una cuenta         |                           | 12345678901234567890                                   | Carga                               |                        | Bitácora                                     | Capturado | Ver / Modificar |
|                               | Во                        | orrar                                                  |                                     |                        |                                              |           | Agregar layor   |
|                               |                           |                                                        |                                     |                        |                                              |           |                 |